## Accessing UVA Marketplace and the America To Go (ATG) Punchout

## Accessing UVA Marketplace

1. Search and select 'Connect to Supplier Website' on your Workday Home screen.

<u>Note</u>: You can also set this as a 'Shortcut' in Workday for easier access to this Task. Information can be found on PGs 9 & 10 of <u>this</u> Quick Reference Guide (QRG).

| $\leftrightarrow$ $\rightarrow$ G | myworkday.com/uva/d/home.htmld |                                     |           |
|-----------------------------------|--------------------------------|-------------------------------------|-----------|
|                                   | film Home                      | Q Connect                           | $\otimes$ |
| <u>angan</u> g                    |                                | Connect to Supplier Website<br>Task |           |

A screen like to the one below should appear.

| Connect to S     | Supplier Website                                                                |     |                                       |  |
|------------------|---------------------------------------------------------------------------------|-----|---------------------------------------|--|
|                  |                                                                                 | _   |                                       |  |
| Requester *      | × Devon Stribling …                                                             |     | Click Arrow to read<br>IMPORTANT Note |  |
| Company *        | X The Rector & Visitors of the<br>University of Virginia                        |     | about Requester Field                 |  |
| Currency *       | × USD                                                                           |     |                                       |  |
| Requisition Type |                                                                                 | =   |                                       |  |
| Deliver-To *     | × Carruthers Hall > Floor 01 …                                                  | •   |                                       |  |
| Ship-To *        | × 1001 N Emmet St Charlottesville,<br>VA 22903-4833 United States of<br>America |     |                                       |  |
| Gift             |                                                                                 | :=  |                                       |  |
| Grant            |                                                                                 | :=  |                                       |  |
| Designated       |                                                                                 | :=  | 0                                     |  |
| Project          |                                                                                 | :=  |                                       |  |
| Fund             | × FD001 Unrestricted<br>Operating Fund (State<br>03000)                         | :=  |                                       |  |
| Cost Center      | × CC0491 FI-Purchasing …                                                        | ∷≡  |                                       |  |
| Function         |                                                                                 | ≔   |                                       |  |
| Drearon          |                                                                                 | :=] |                                       |  |

2. If needed, change your 'Deliver-To' address and add any worktags.

## Notes:

- You can change your default 'Deliver-To' address in Workday for easier access to UVA Marketplace. Information can be found on <u>this</u> Quick Reference Guide (QRG).
  - \*\*The 'Deliver-To' address on this screen does *not* have to be the exact address in which your America To Go (ATG) order is to be delivered. This is solely for the purposes of accessing UVA Marketplace.\*\*
- Worktags are *not* a requirement to access UVA Marketplace. You may choose to enter these at the beginning stage of your ordering process (i.e., this screen) *or* at the checkout stage of your ordering process.

| EX: |
|-----|
|-----|

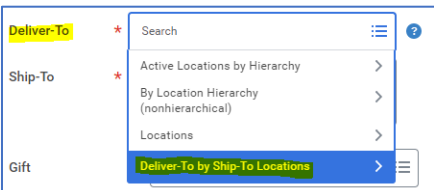

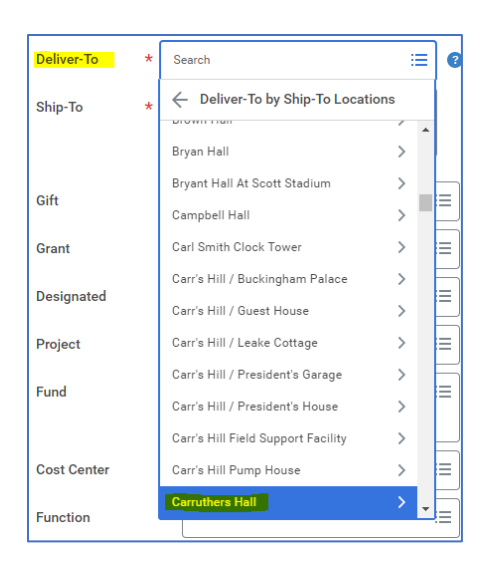

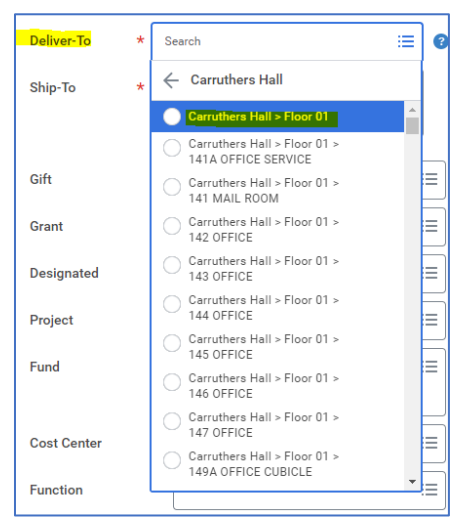

3. Once you have entered all required information, click 'OK', and a screen like the one below should appear. Click 'Connect'.

| Connect to Supplier Website 🚥                               |                               |                                           |                |          | Click for Quick Reference Guide |         |
|-------------------------------------------------------------|-------------------------------|-------------------------------------------|----------------|----------|---------------------------------|---------|
| Company<br>The Rector & Visitors<br>Supplier Websites 1 ite | of the University of Virginia | Requester Currency<br>Devon Stribling USD |                |          |                                 |         |
|                                                             | Logo                          | Supplier Link Name                        | Multi-Supplier | Supplier | Description                     |         |
|                                                             |                               | UVA Marketplace                           | 2              |          | UVA Marketplace                 | Connect |

4. If successful, the UVA Marketplace Home screen will appear. Select the America To Go (ATG) Punchout/Catalog tile to be taken to their catering ordering platform.

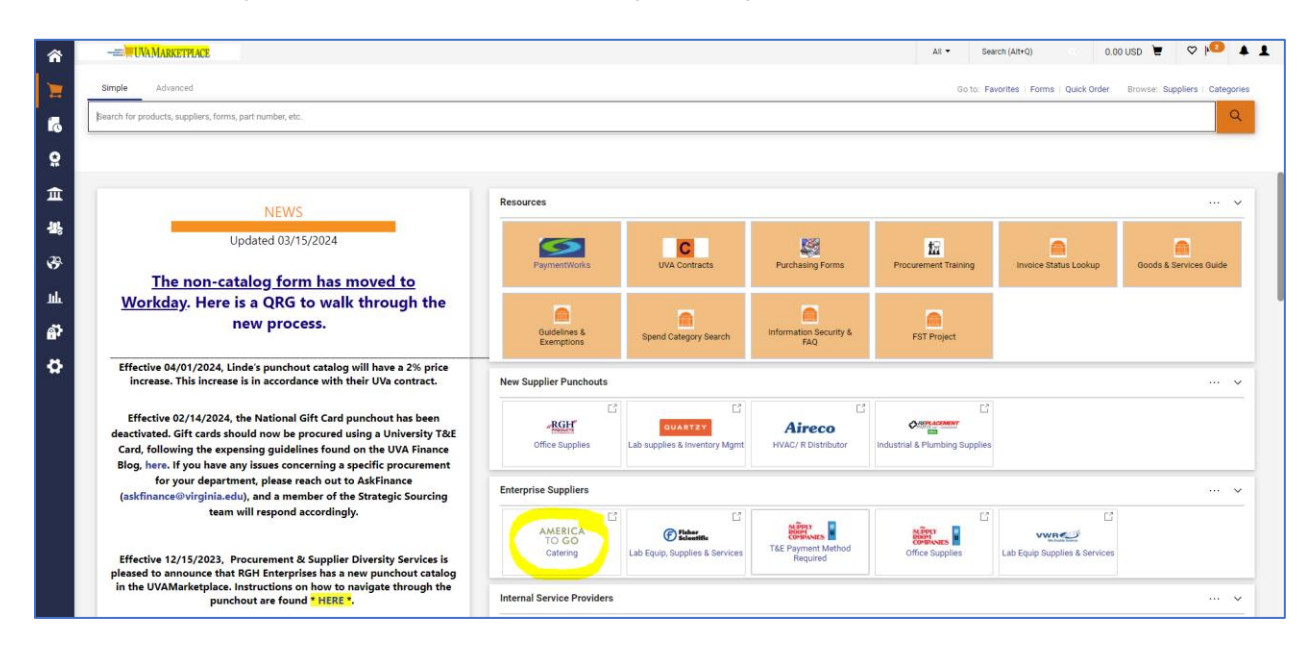

**NOTE**: Additional resources and Quick Reference Guides (QRGs) for the America To Go (ATG) punchout can be found <u>here</u>.